## 微信缴费操作流程:

 使用微信扫描以下二维码或者搜索公众号"昆明冶金高等专科学校"关注我校 公众号;

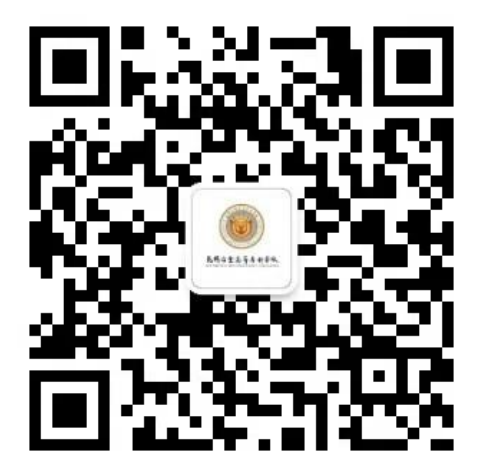

2. 进入我校公众号后,点击右下角"微缴费";

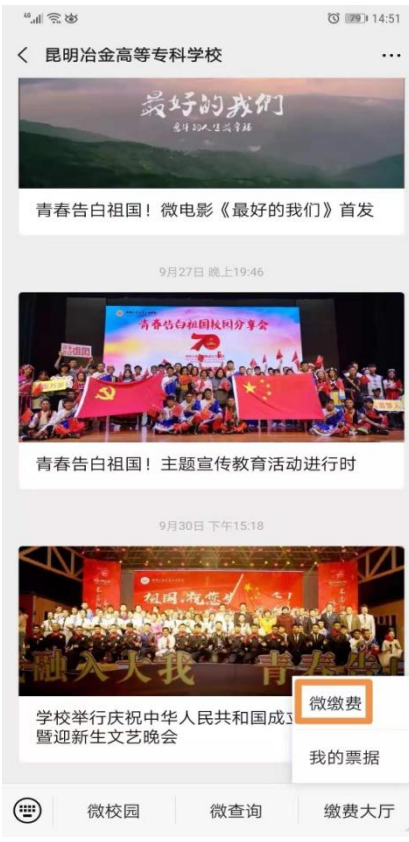

3. 在"学号"栏输入学号(学号为"录取通知书"上21开头的十位数字);

|            |         | 20 JEED 14-04 | 44 |      |                                       | C 69 14:37 |
|------------|---------|---------------|----|------|---------------------------------------|------------|
|            | 学杂费     |               |    | <    | 学杂费                                   | 1 0        |
| 缴费项目       |         | 学宿代收费〉        | 绐  | 激费项目 |                                       | 学宿代收费 〉    |
| 收费单位       | 昆明〉     | 台金高等专科学校      | ų  | 收费单位 |                                       | 金高等专科学校    |
| 学号         | 请输入     | 入您要缴费的学号      | 当  | 学号   | 请输力                                   | 您要缴费的学号    |
| 姓名         | 免输,     | 系统自动返回 〉      | ¢  | 生名   | 免输,                                   | 系统自动返回 >   |
| 项目         |         | 学宿费〉          | IJ | 页目   |                                       | 学宿费〉       |
| 温馨提示:请认真核对 | 您的个人信息! |               | 28 |      |                                       |            |
|            | 下一步     |               |    |      | 下一步                                   | _          |
|            |         |               | 耳  | 取消   |                                       | 确定         |
|            |         |               |    |      |                                       |            |
|            |         |               |    |      | 一 一 一 一 一 一 一 一 一 一 一 一 一 一 一 一 一 一 一 |            |
|            |         |               |    |      | <u>于旧页</u>                            |            |
|            |         |               |    |      | 代收类项目                                 |            |

4.选择最后一行"项目"("项目"为"学宿费"即缴纳学费和住宿费,"项目"
为"代收类项目"即缴纳体检费、医保费、军训服装费等),无需输入姓名,点击
下一步,确认学号、姓名无误后即可进行缴费。

## 中国农业银行手机银行缴费操作流程:

- 1. 开通农行手机银行功能,农行各营业网点均可办理;
- 2. 在手机上下载中国农业银行 APP (图标为
- 3. 进入中国农业银行 APP, 点击生活缴费;

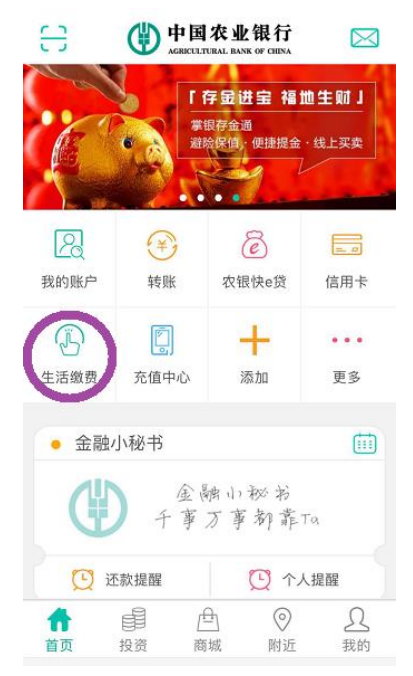

4. 进入"生活缴费"后,右上角的位置必须是"昆明市",然后点击学杂费;

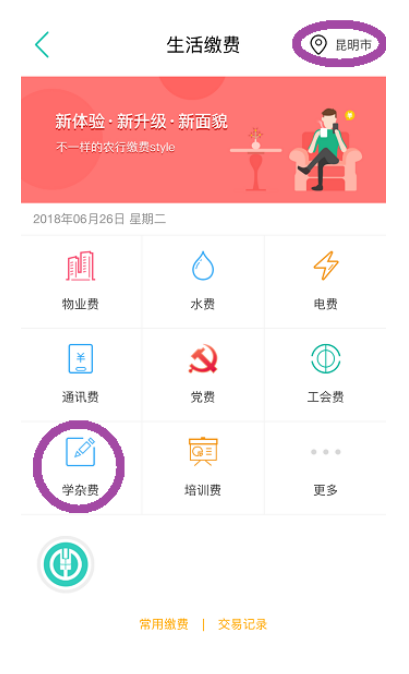

5. 选择"昆明冶金高等专科学校";

| <                  | 学杂费       | ◎ 昆明市 |
|--------------------|-----------|-------|
| Q 请输入关键字搜索         | IF of     |       |
| 爱源幼儿园<br>繳学杂费      |           | >     |
| 安宁中学<br>学杂费        |           | >     |
| 北辰幼儿园<br>学杂费       |           | >     |
| 呈贡区亨德森书香大<br>繳学杂费  | 地中英文幼儿园   | >     |
| 金辉幼儿园<br>繳学杂费      |           | >     |
| 金康幼儿园<br>学杂费       |           | >     |
| 昆明冶金高等专科学<br>学宿代收费 | 校         | >     |
| 宜良县第二中学<br>《       |           | >     |
| 缴字示武               |           | >     |
| 常用                 | 缴费   交易记录 |       |

6. 仅需输入学号,选择交费项目(学宿费、代收类项目),点击下一步;

| <       | 学杂费        |   |
|---------|------------|---|
| 繳费项目    | 学宿代收费      | > |
| 收费单位    | 昆明冶金高等专科学校 |   |
| 学号      | 15000 2    | 0 |
| 姓名      | 免输,系统自动返回  | ~ |
| 项目      | 学宿费        | ۸ |
| 缴费别名    | 学宿费        |   |
| 温馨提示: 请 | 1 代收类项目    |   |
| 下一步     |            |   |

洗择项目"学宿费",可缴纳学费及住宿费,应缴金额为学宿费欠费总额,显示为左下图;选择项目"代收类项目",可缴纳检疫费、医保费、军训服装费、水电费,应缴金额为检疫费、医保费、军训服装费、水电费欠费总额,显示为右下图。核对"学号"、"姓名",确认无误后点击"缴费";

| <           | 学杂费         |    | <           |       |
|-------------|-------------|----|-------------|-------|
| 缴费商户        | 昆明冶金高等专科学校  |    | 缴费商户        | 昆明冶   |
| 缴费项目        | 学宿代收费       |    | 缴费项目        | 学宿代   |
| 学号          | 15000 2     |    | 学号          | 1500  |
| 姓名          | <b>杜</b>    |    | 姓名          | ,     |
| 项目          | 学宿费         |    | 项目          | 代收到   |
| 应缴金额        | 6200.0元     |    | 应缴金额        | 47.0元 |
| 缴费金额        | 6200.0元     |    | 缴费金额        | 47.07 |
| 账单名称        | 学宿费         |    | 账单名称        | 代收到   |
| 账单支付截<br>止日 | 2018-06-26  |    | 账单支付截<br>止日 | 2018- |
| ٢           |             |    | ٢           |       |
|             | 合计: 6200.0元 | 繳费 |             |       |

| <           | 学杂费        |
|-------------|------------|
| 繳费商户        | 昆明冶金高等专科学校 |
| 缴费项目        | 学宿代收费      |
| 学号          | 1500 2     |
| 姓名          |            |
| 项目          | 代收类项目      |
| 应缴金额        | 47.0元      |
| 繳费金额        | 47.0元      |
| 账单名称        | 代收类项目      |
| 账单支付截<br>止日 | 2018-06-26 |
|             |            |
|             | 合计: 47.0元  |

8. 选择付款方式,点击"确定"

| <        | 学杂费        |
|----------|------------|
| 繳費商户     | 昆明冶金高等专科学校 |
| 繳费项目     | 学宿代收费      |
| 学号       | 1500       |
| 姓名       | ŧ          |
| 项目       | 代收类项目      |
| 应缴金额     | 47.0元      |
| $\times$ | 农银快9行      |
| 订单详情     | 学宿代收费      |
| 付款方式     | ······     |
| 需付款      | ¥ 47.00    |
|          | 确定         |
|          | 合计: 47.0元  |